## 在线学习指南

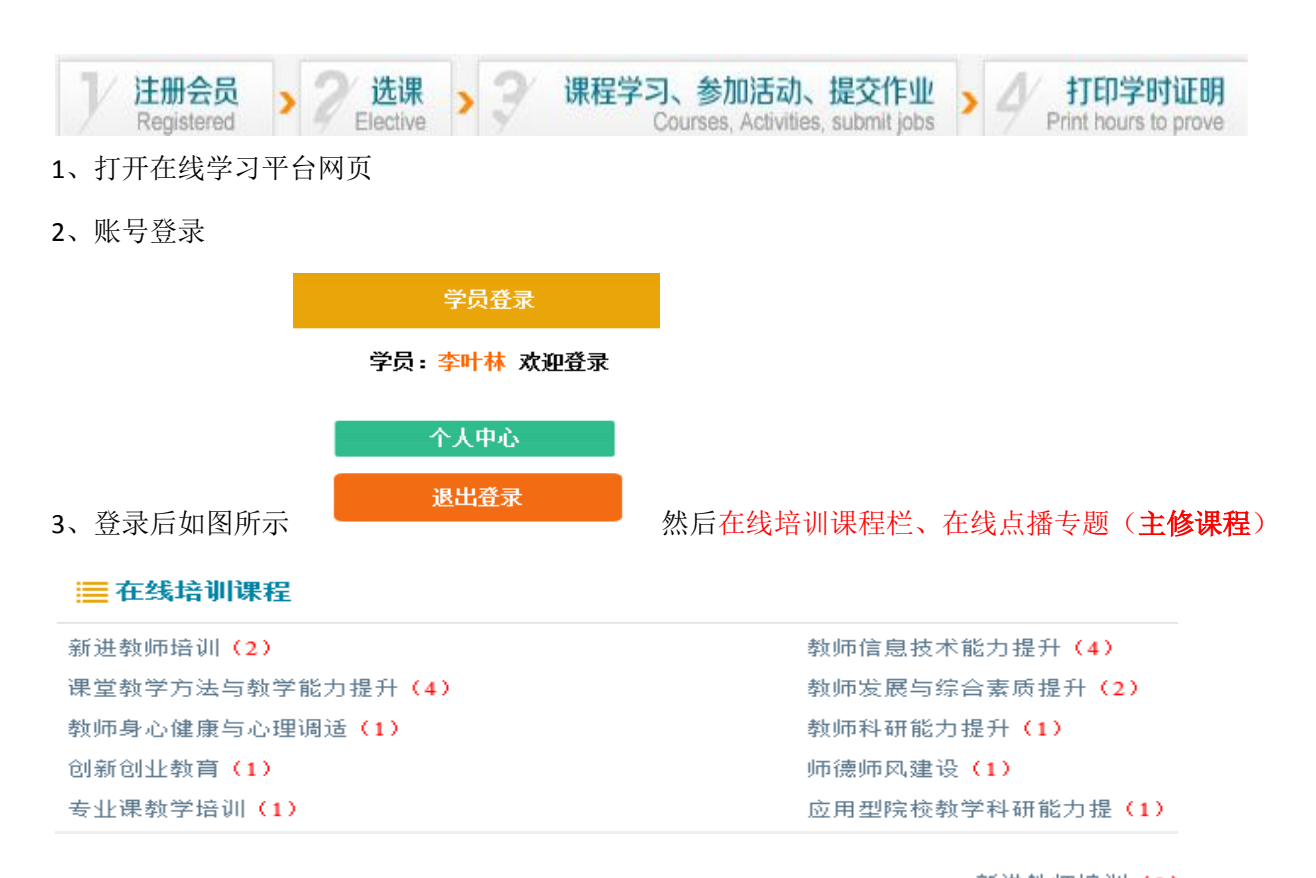

中选择要学习的课程类型(红色括号数字标识此类课程数量),例如选择 新进教师培训(2) 打开后 如下图所示:

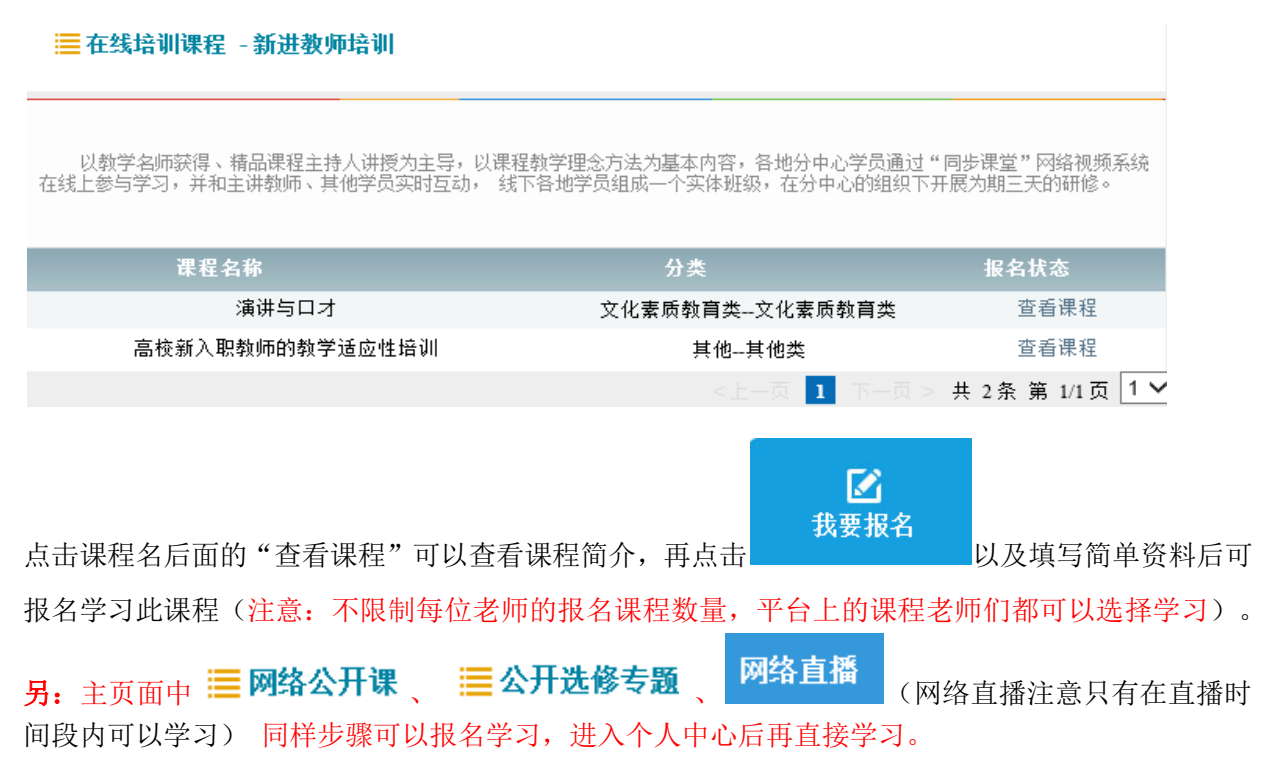

|               | 学员登录           |                 |          |  |  |
|---------------|----------------|-----------------|----------|--|--|
| 学员:           | 李叶林 欢迎登录       |                 |          |  |  |
|               | 个人中心           |                 |          |  |  |
| 、在此处          | 退出登录<br>进      | 入"个人中心",        |          |  |  |
| ➡ 个人中心首页      | 我的在线课程         |                 |          |  |  |
| □ 我的培训课程      | 高校新入职教师的教学适应性  | 上培训 ■           |          |  |  |
| 🔍 网培公开课       |                |                 |          |  |  |
| ▣ 公开选修专题      | 我的自选组课课程       |                 |          |  |  |
| ■ 我的活动        |                |                 |          |  |  |
| ■ 我的作业        | 您暂时没有选择自选组课    | 课程              |          |  |  |
| A 学分与证书打印     | 我的网络公开课        |                 |          |  |  |
| ☑ 继续教育学分申报    |                |                 |          |  |  |
| ▶ 我的提问        | 我的公开洗修专题       | 暂时没有选择网络公开课     |          |  |  |
|               |                |                 |          |  |  |
| ■ 个人资料修改      |                | 暂时没有选择公开选修专题    |          |  |  |
| ▶ 退出          | 我的校本培训课        |                 |          |  |  |
|               |                | 暂时没有相关培训课程      |          |  |  |
| 京击我的在线课程栏中    | 中的<br>高校新入职教师的 | 的教学适应性培训        | ■ 可以打开学习 |  |  |
| 面,然后点击相应的     | 的章节学习。         |                 |          |  |  |
| 第一节           | 5              | 第二节             |          |  |  |
| 第三节           | 5              | 第四节             |          |  |  |
| 第五节           | ÷              | 第六节             |          |  |  |
| 第七五<br>       | 5              |                 |          |  |  |
| 第711で<br>第十一节 |                |                 |          |  |  |
| 第十三节          |                | 第十四节            |          |  |  |
| 第十五章          | <del></del>    | 第十六节            |          |  |  |
|               | 🗐 网培公开课        |                 | 🕮 我的活动   |  |  |
| 、在个人中心中也可     | □ 公开选修专题       | 直接进入学习公开课以及选修课, | ■ 我的作业   |  |  |

参加活动(注意:需要注意直播活动的时间)以及提交作业也一样(注意:如果作业不知道具体题目 请写一篇 800 字的学习心得或者发表过的教改论文等皆可)。 6、 <sup>合</sup> 学分与证书打印 当 我的学况统计 中的进度条都满足时候并且所选课程至少有一门课程必须 全部视频学完变绿 可以"在线打印电子证书"。

打印过后此证书保存在 **证书打印记录** 点击查看,丢失后还可以重复下载打印。注意:每 个账号在一个平台的开通年度内最多打印 50 学时的证书,网站上学分与学时比例为 1:5。

| 我的学分      |                | * 视频 | 、活动、作业三项内 | 容完成后且总分额 | 需达到5分, | 方可打印电子证书 |
|-----------|----------------|------|-----------|----------|--------|----------|
| ◆您已获得总学分  | 0 学分           | 2    | 学分管理办法    | 点击查看     |        |          |
| ◆您可打印学分上限 | <b>0.00</b> 学分 | Ģ    | 我的学分明细    | 点击查看     |        | 在线打印电子证书 |
| 您剩余可打印    | <b>0.00</b> 学分 |      | 证书打印记录    | 点击查看     |        |          |

## 当前实际剩余学分:0.00

我的学况统计

| 📑 视频学习 | <b>0.00</b> /2学分   |
|--------|--------------------|
|        | <b>0.00</b> /1.5学分 |
| ■作业    | <b>0</b> /0.5学分    |

## 如下图所示(所选课程至少有一门课程必须全部视频学完变绿才会显示可打印)

| 第一节  | 第二节  |
|------|------|
| 第三节  | 第四节  |
| 第五节  | 第六节  |
| 第七节  | 第八节  |
| 第九节  | 第十节  |
| 第十一节 | 第十二节 |
| 第十三节 | 第十四节 |
| 第十五节 |      |

## 课程名称

操作

| 计算机科学与技术专业规范与专业建设        | 在线打印 |
|--------------------------|------|
| 基于计算思维的大学计算机基础课程教学改<br>革 | 在线打印 |

7、获得帮助:

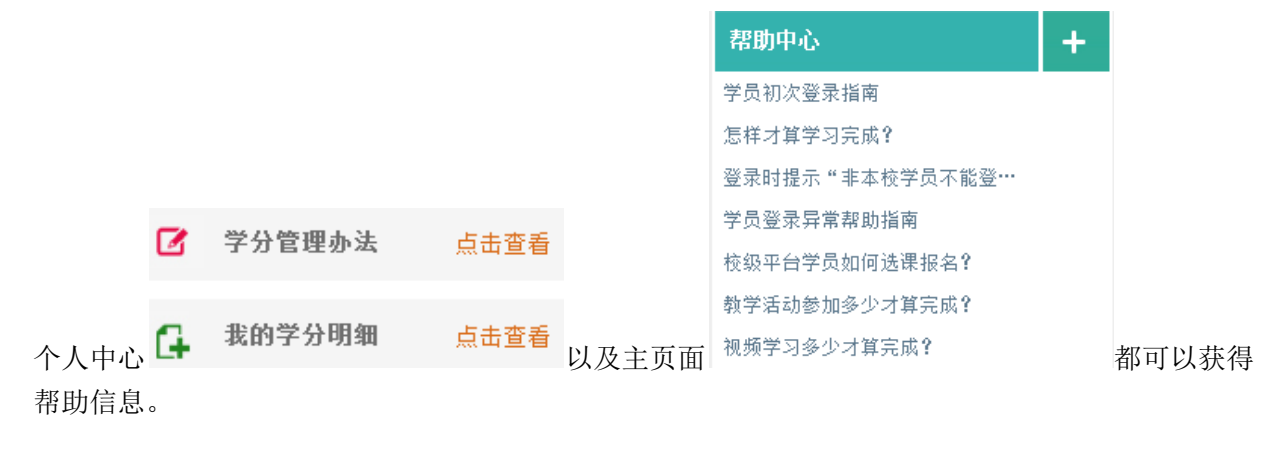

8、 医个人资料修改 此处可修改个人资料。